# L'utilisation de Discord pour les Nuls euhhhhh les scouts :

### Introduction :

Coucou les nazes du net ! Comme vous le savez, nous – les chefs scouts 2.0 que nous sommes – organisons des jeux, réunions et discussions en ligne pour nos scouts adorés en utilisant la plateforme **Discord**.

- "Mais qu'est-ce au juste que ce bidule tout droit sorti du royaume des geeks ?" s'est exclamé Sapajou quand on lui a parlé de notre projet.

Renardeau lui a donc répondu :

- " <u>**Discord</u>** est un VoIP\* très pratique nonobstant les différentes contraintes de nombres et de temps auxquelles toutes les configurations d'autres programmes ne font pas faces "</u>

Et Epervier a traduit tout ça :

- "Bah c'est un truc pratique pour communiquer entre nous avec l'ordinateur quand on ne peut pas se voir quoi !"

Après cet échange très constructif qui a un peu semé la discorde (lol), on a pris notre courage à deux mains et avons décidé d'apprendre à Sapajou l'utilisation de Discord. Et étrangement, le plus compliqué ne fut même pas de lui faire comprendre le fonctionnement, mais plutôt de se concentrer à cause de la ténacité qu'avait Belette à vouloir absolument nous raconter la dernière histoire "passionnante" qu'elle a écrite où "la fée Michel a perdu son chat" ou je ne sais plus trop quoi. Fin soit je m'égard, tout ça pour vous dire que si Sapajou - qui sait changer une chambre à air de tracteur mais pas faire un "copier-coller" avec un ordinateur (True story) - a réussi à le faire, je ne doute pas que vous y arriverez. Suivez les quelques étapes ci-dessous et devenez les pro de Discord

## 1) Discord c'est quoi ?

Pour le dire vite, Discord est un service de VoIP gratuit. C'est un site sur lequel vous vous connectez pour discuter à l'oral (ou à l'écrit) avec d'autres personnes. Il y a également la possibilité de les voir les autres participants au moyen d'une webcam. Il existe également une application que je recommande d'utiliser et télécharger pour faciliter diverses manœuvres qui devront être effectuées et qui optimise de manière générale l'expérience, cette application ne "pèse" quasi rien et n'est pas dérangeante sur votre ordinateur. Ce qui nous intéresse particulièrement sur cette application c'est sa structure qui se prête particulièrement bien à l'utilisation qu'on veut en faire. De plus, Discord n'est pas un réseau social comme Facebook, Instagramme ou encore Tik Tok (la grande nouveauté du moment un peu spéciale d'ailleurs\*), vos données personnelles y sont protégées et pas utilisées, notamment, à des fins publicitaires.

\*N'hésitez pas à y suivre Tursiops d'ailleurs il a beaucoup de talent !

# 2) Comment télécharger Discord ou se rendre sur le site en ligne ?

Pour télécharger l'application il faut se rendre sur ce lien : <u>https://discordapp.com/download</u> et cliquer sur "Télécharger maintenant"

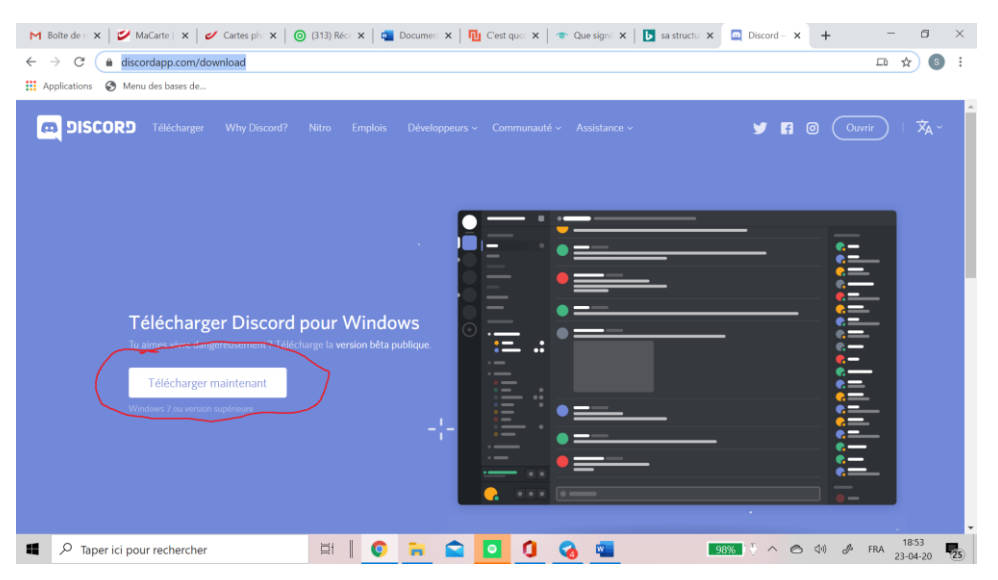

Ou sinon, pour utiliser la version en ligne (beaucoup moins pratique) il faut se rendre sur ce lien : <u>https://discordapp.com/</u> et cliquer sur "ouvrir Discord".

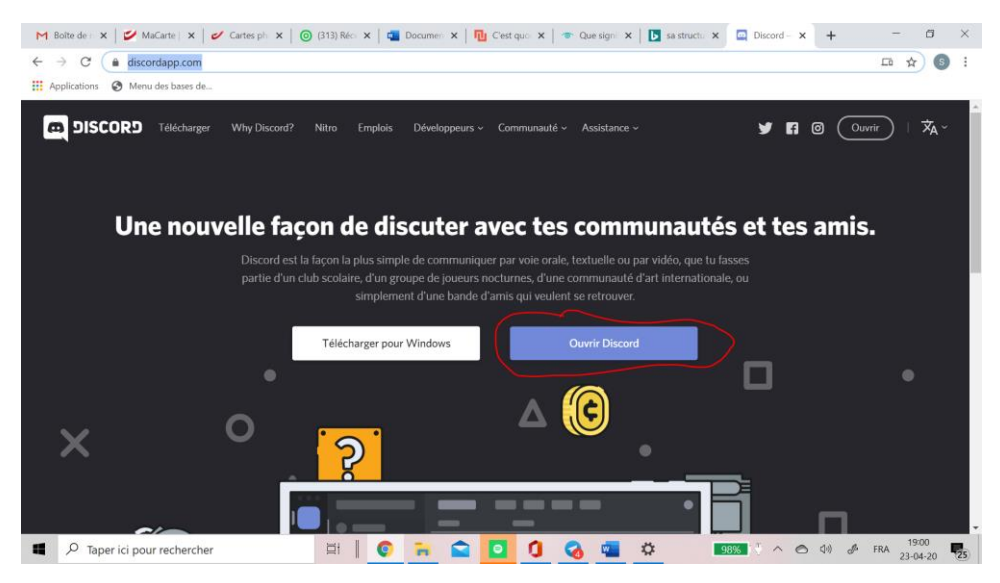

### 3) Créer un compte :

Une fois sur l'application ou sur le site, créez un compte en appuyant sur le bouton "s'inscrire". A ce moment-là, pour créer votre compte il vous suffira de remplir la case concernant l'adresse e-mail, de mettre un nom d'utilisateur (votre Totem serait l'idéal) et de créer un mot de passe.

Ex:

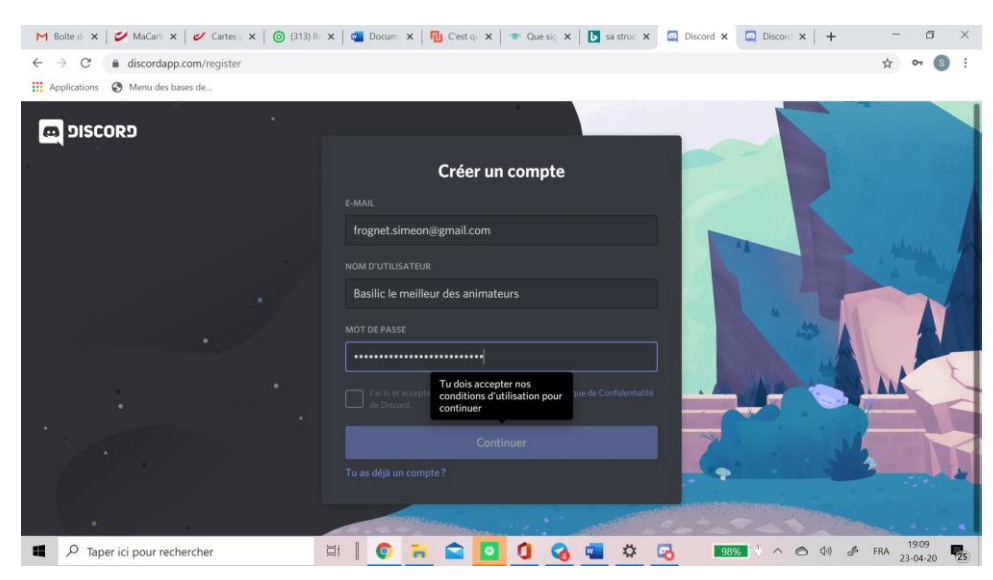

Pour pouvoir continuer, il faut également accepter les conditions d'utilisation.

### 4) L'ajout du serveur des scouts :

Une fois connecter, vous arrivez sur une page de ce style :

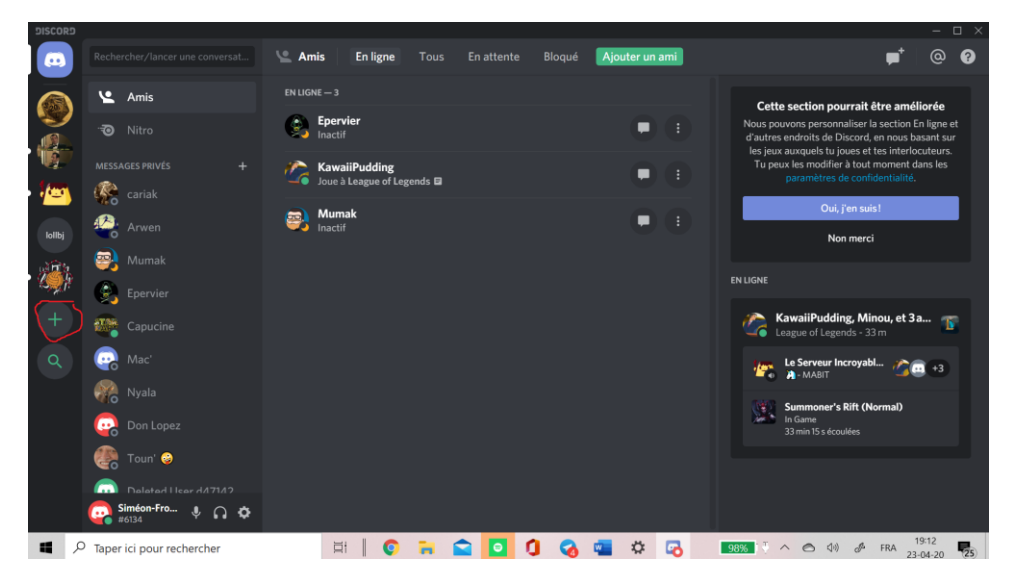

Appuyez sur le petit "+" entouré en rouge sur la droite de votre écran et ensuite cliquez sur "rejoindre un serveur" :

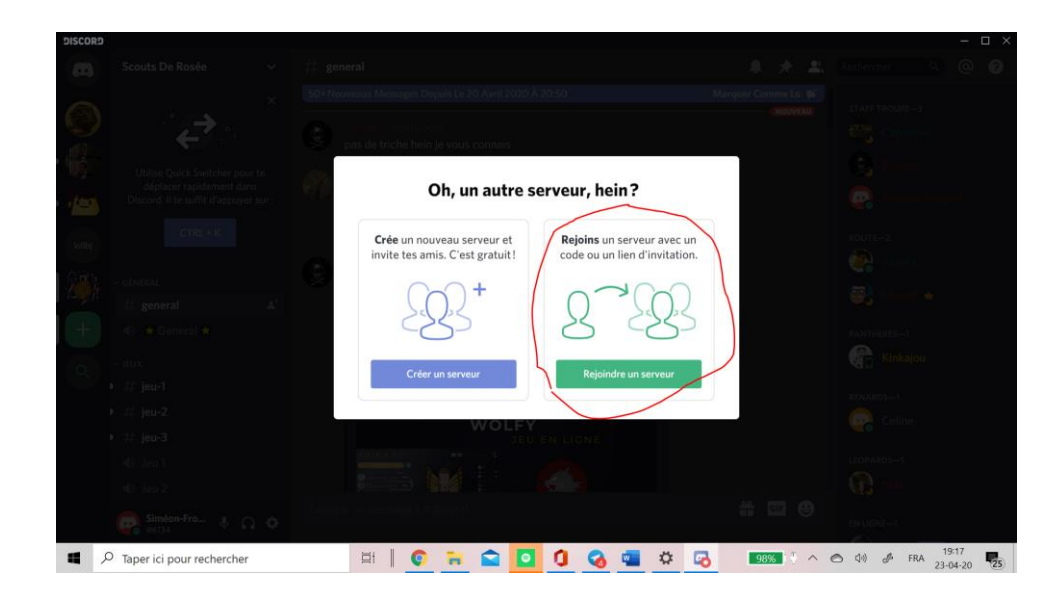

Indiquez ensuite dans l'espace adéquat, ce lien : https://discord.gg/5rt4Ch

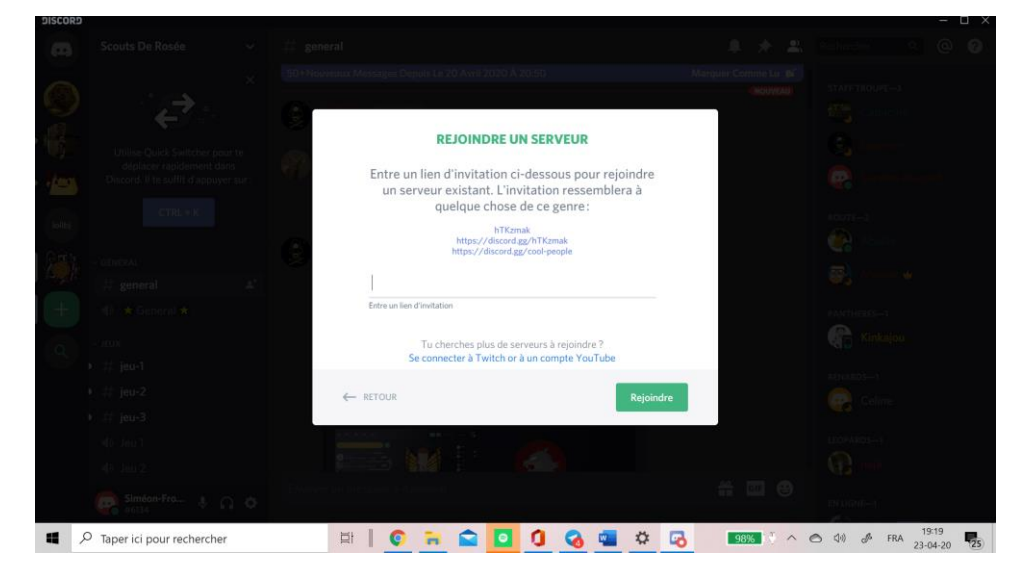

Vous y êtes ? Parfait le plus gros est fait, vous êtes sur le serveur des scouts de rosée !!!!!

## 5) L'utilisation du serveur :

Une fois dans l'interface présentée ci-dessus plusieurs possibilités s'offrent à vous. Vous pouvez : rejoindre votre coin de patrouille, allez dans le salon générale (généralement le lieu où on se donne rdv avant de se dispatcher dans les salons) ou encore rejoindre le coin de la troupe ou un coin jeu.

Pour ce faire, il vous faut regarder sur la partie gauche de votre écran où est listé un certain nombre de "salons" qui vous permettront de communiquer avec certaines personnes. Exemple : je vais dans le salon "patrouille des cerfs" pour parler avec ma patrouille (je ne pourrai communiquer avec eux que s'ils sont dans le même salon que moi, le fait de me mettre dans le salon des cerfs ne me mettra pas directement en contact avec eux ou ne les appellera pas individuellement comme si on lancerait un appel messenger).

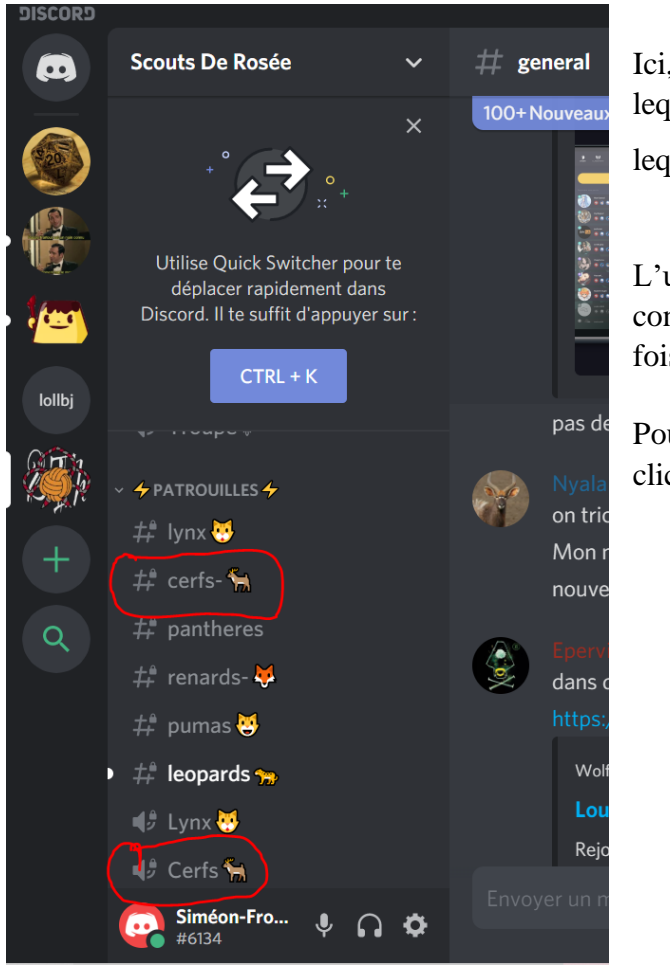

Ici, il y a deux types de salon un devant lequel se trouve un # et un autre devant lequel se trouve un

L'un n'empêche pas l'autre, on peut se connecter dans un salon écrit et orale à la fois.

Pour rentrer dans un salon, il suffit de faire clic gauche sur celui-ci.

Voilà c'est fini ! Une fois que vous maitriser tout ça, le reste vient intuitivement et si vous êtes perdu dans les salons sombres de Discord (le coin baladin en un) on peut vous ramenez à la lumière de la troupe !

On vous attend nombreux à nos rendez-vous ! Et si vous avez des questions, envoyez-moi un message au 0497751137, sur Facebook, ou à sur mon adresse mail (frognet.simeon@gmail.com) ou encore Telegramme !

Basilic